## 个体全程电子化 (网上登记) 简易操作手册

**简易操作流程:**申请人——身份认证——网上智能填报——规范化文书生成和上传相关 文件——经营者、被委托代理人进行身份验证——业务确认、在线签名——申请人提交登记 机关。

## 第一步: 用户登录

可使用微信扫一扫功能,扫码下面的二维码即可登录。

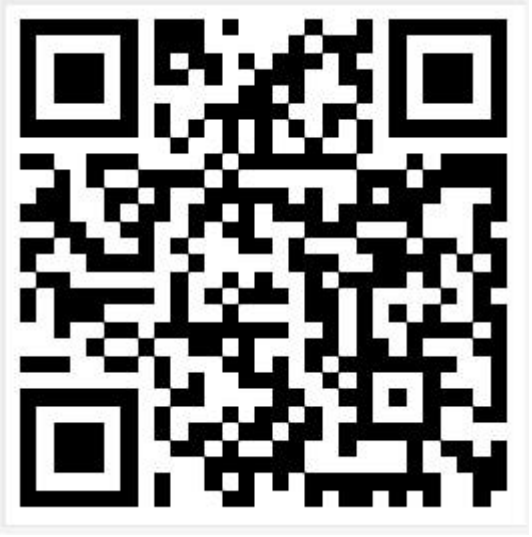

**浏览器访问** 在 IE 浏览器地址栏中输入"http://222.240.225.75:8004/bsdt/"进入"湖 南省企业登记全程电子化业务系统"主界面(图一所示):

| 🗲 🕀 🦉 http://gsxt.hnaic | .gov.cn:8004/bsdt/passport/logo D  | - C 🥥 湖南省企业登记全有                       | 建电子化业 遵 湖南省企业登记全程                                        | 电子化 ×                               |                      | - U ×<br>命☆隠 <sup></sup>                                        |
|-------------------------|------------------------------------|---------------------------------------|----------------------------------------------------------|-------------------------------------|----------------------|-----------------------------------------------------------------|
|                         | 湖南省企                               | 业登记全和                                 | 呈电子化业务                                                   | 系统                                  | 2                    |                                                                 |
|                         |                                    |                                       |                                                          |                                     | 注册 鼍                 |                                                                 |
|                         | 日本語                                | <b>正</b><br>企业登记                      | <b>下</b><br>个体工商户登记                                      | <b>②</b><br>电子营业执照                  | <b>3</b><br>用户认证     |                                                                 |
|                         | 个体工商户登记-新设<br>个体工商户-变更<br>个体工商户-注销 |                                       |                                                          |                                     | 我要办理<br>我要办理<br>我要办理 |                                                                 |
| S + , ; ; • • = ; 1     |                                    | Copyright © 2016-2<br>技术支撑电话:0731 856 | 020 All Rights Reserved 湖南首市<br>93057 「 业务电话 < 0731-8569 | 场监督管理局 废权所有<br>3039 1 QQ群:607650628 |                      | 名称登记法规及办事指南           办事指南         >           名称登记法规         > |

## (图一)

点击右上角【登录】按钮,进入用户登录页面(如图二所示),主要分以下几种登录方式: 【快速登录】指已注册过用户信息的,则无需再注册,可通过注册时的账号密码进行快速登录,登录成功后可以办理名称自主申报(企业、个体工商户、农专)、全程电子化设立登记业务(企业、个体工商户)。 【其他方式登录】——【我是联络员登录】:可办理企业的变更(备案)和注销登记业务; 【个体全程电子化登录】:可办理个体工商户变更、注销登记业务(输入个体工商户注册号 或统一社会信用代码,系统自动加载经营者手机号码,手机号码可修改,接收短信验证码后 进行登录);【我有电子营业执照】可办理企业、个体工商户变更、注销登记业务。 【立即注册】首次登录系统没有账号密码,可以点击【立即注册】按钮进行用户注册,录入 用户真实姓名、身份证号码、手机号码等信息,信息验证成功后即可完成注册。

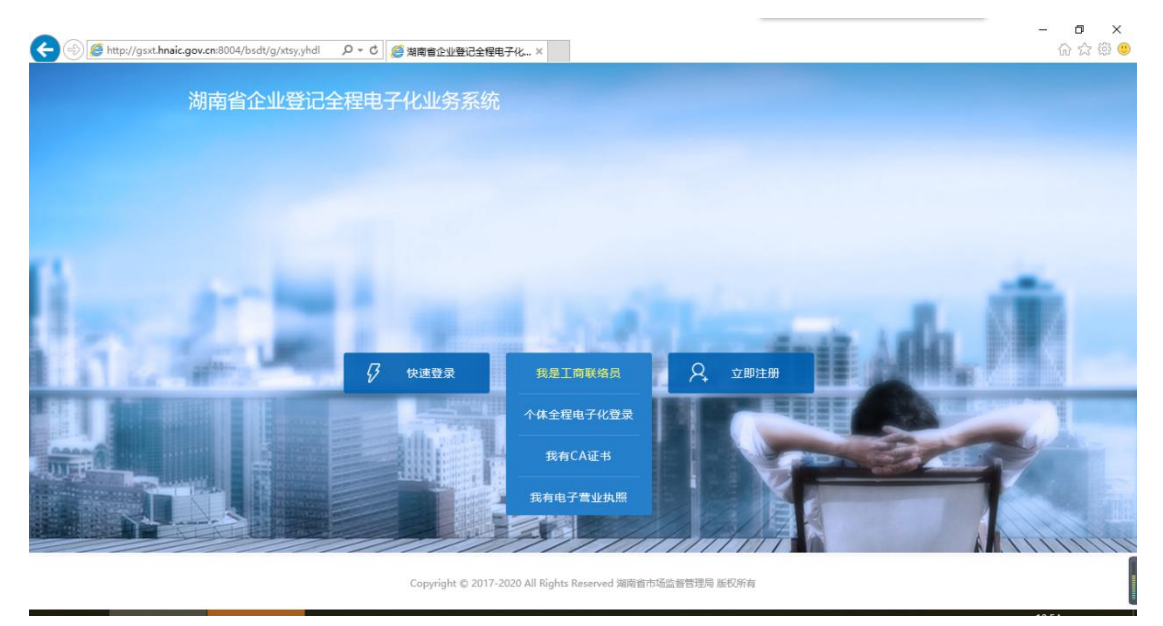

(图二)

**第二步:设立登记** 申请人在办理业务之前,仔细阅读弹出的申报须知。 若申请人已在登记机关做了名称预先核准,且名称还在保留期限范围内,可以选择【经营者查询】输入'已核准名称、经营者姓名'办理设立登记;若申请人没有办理过名称预先核准也没办理过名称 自主申报,则可以选择【未核名直接办理】在'需要一个名称'或'不需要名称'中选择一个办理设立登记,'不需要名称'指无字号名称:

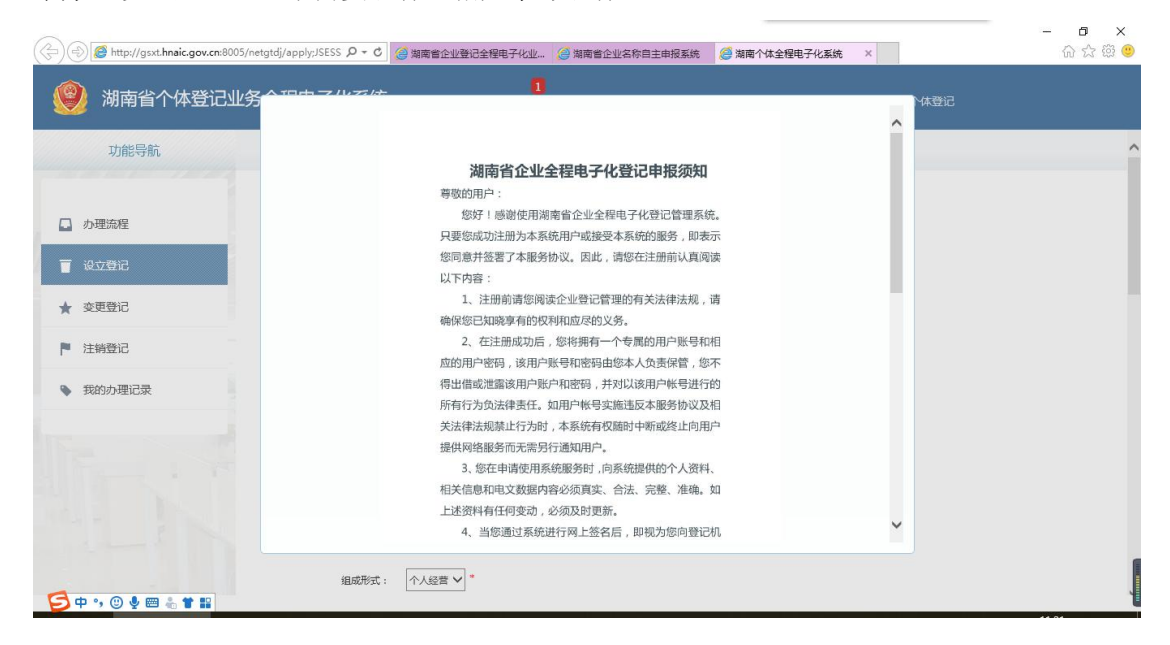

| 🥮 湖南省个体登记业                                                   | 2<br>《务全程电子化系统 <sup>logy</sup> , ddddaaa <sup>[侍申报]</sup> [退出]              | 首页 | 名称登记 | 个体登记 |  |
|--------------------------------------------------------------|-----------------------------------------------------------------------------|----|------|------|--|
| 功能导航                                                         | ○ 首页 > 企业登记 > 设立登记 > 新建申请                                                   |    |      |      |  |
| <ul> <li>力理流程</li> <li>逆立登记</li> </ul>                       | <ol> <li>0 0股申请</li> <li>② 基本情况</li> <li>③ 申请材料</li> <li>已核准名称信息</li> </ol> |    |      |      |  |
| <ul> <li>★ 変更登记</li> <li>注銷登记</li> </ul>                     | 经营者查询 核准文号查询 申请号查询 未核名直接办理 直接办理                                             |    |      |      |  |
| <ul> <li>我的办理记录</li> </ul>                                   |                                                                             |    |      |      |  |
| Fact F                                                       |                                                                             |    |      |      |  |
| · · · · · · · · · · · · · · · · · · ·                        |                                                                             | 首页 | 名称登记 | 个体登记 |  |
| 功能导航                                                         | ① 创建申请<br>② <del>名称信息</del><br>③ 基本情況<br>④ 经营者<br>③ 中調<br>金 町一へ々な<br>エマロレや  | 財料 |      |      |  |
| 力理流程                                                         | 日本 1 名称信息 11 1 1 1 1 1 1 1 1 1 1 1 1 1 1 1 1 1                              |    |      |      |  |
| 👕 设立登记                                                       | <b>全的反创</b> · *                                                             |    |      |      |  |
|                                                              |                                                                             |    |      |      |  |
| ★ 变更登记                                                       | 4792-541                                                                    |    |      |      |  |
| <ul> <li>★ 変更登记</li> <li>▶ 注销登记</li> <li>● 我的办理记录</li> </ul> |                                                                             |    |      |      |  |
| <ul> <li>★ 支更登记</li> <li>▶ 注號登记</li> <li>◆ 我的办理记录</li> </ul> | 名称字号:<br>字号拼音:<br>行业表述:<br>組印形式: - V<br>个体名称:                               |    |      |      |  |

申请人根据系统提示依次填写被委托人信息、个体信息、经营(业务)范围、党建信息、许可文件及经营者信息等,信息填写完成后,系统会将填报信息转换成一套完整的电子申请材料。

| Http://gsxt.hnaic.gov.cn:800                                     | 05/netgtdj/apply:JSESS 🎜 🗧 🧔 海南省企业登记全程电子化业 🦉 湖南省企业名称自主申报系统 🦉 湖南个体全程电子化系统 🛛 🛛                 | - □ ×<br>公 章 章 |
|------------------------------------------------------------------|----------------------------------------------------------------------------------------------|----------------|
| 🥮 湖南省个体登记业                                                       |                                                                                              |                |
| 功能导航                                                             |                                                                                              | -              |
| <ul> <li>         ・ カ理流程         ・         ・         ・</li></ul> | <ul> <li>① 師證申请</li> <li>② 基本 協規</li> <li>③ 包雪者</li> <li>④ 申請材料</li> <li>● 基 () 香</li> </ul> |                |
| ★ 变更登记                                                           | 委托代理人:                                                                                       |                |
| ▶ 注销登记                                                           | 征持类型: 中华人民共和国国民身份证 ¥ *                                                                       |                |
| 我的办理记录                                                           | 证件号码: [42] "3]*                                                                              |                |
|                                                                  | 联系电话: 185 3 ·                                                                                |                |
|                                                                  | 是否需要领取说透执照: 🚽 🗸 *                                                                            |                |
|                                                                  | 个体信息                                                                                         |                |
|                                                                  | 个体名称: 长沙高新技术产业开发区七天小吃店                                                                       |                |
|                                                                  | 組成形式: 个人经营 ✔ *                                                                               |                |

信息录入完成后,点击【提交签名】按钮,在弹出的提示框中点击【确定】

| 办理流程   |                         | +141 /525                                                                         | 体的大学                  | 相关也在         |
|--------|-------------------------|-----------------------------------------------------------------------------------|-----------------------|--------------|
| 设立登记   | 个体工商户设立登记申请书            | 提示                                                                                | <b>琳报力式</b><br>系统自动生成 | 1日大保TF<br>预览 |
| 变更登记   | 委托代理人证明                 | 请确认,您申请的个体为:                                                                      | 系统自动生成                | 编辑丨预览        |
| 注销登记   | 经营省身份证复印件               | 长沙高新技术产业开发区七天小吃店<br>请认真核对您所填写的个体信息,一经提交,将<br>不得进行修改, 速中进入登录系统进行签名                 | 附件上传                  | 上传           |
| 我的办理记录 | 经营场所证明                  | 个特进门修改。南中博人互求承轨进行並為。<br>(相关签字人需为本系统认证的用户)<br>//////////////////////////////////// | 附件上传                  | 上传           |
|        | 负责人照片(一寸冠冕照)            |                                                                                   | 附件上传                  | 上传           |
|        | 法律、行政法规规定需报经有关部门审批的业务的有 | 确定 取消                                                                             | 附件上传                  | 上传           |

可从左边菜单【我的办理记录】进去,查看该条申请信息的状态为【待签名】,点击【签名 APP】,在弹出的窗口中用手机扫描图片上的二维码,下载湖南省企业登记全程电子化 APP 进行签字确认。

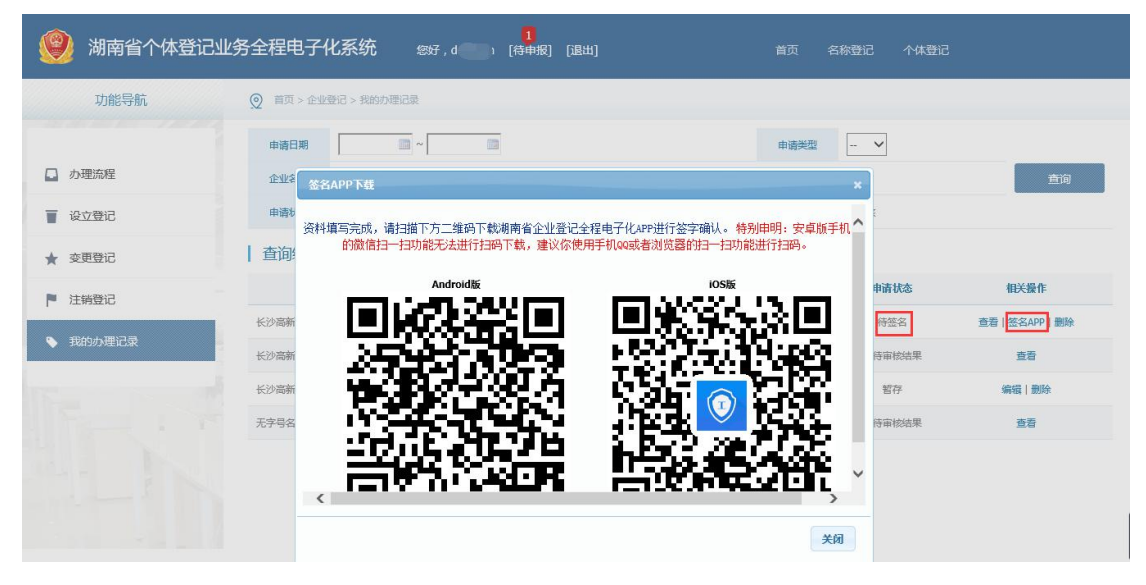

**第三步:全程电子化 APP 签名**相关签字人员登录手机 APP 签名 首次登录需要先进行用 户注册,注册成功后,点击右下角【个人中心】可以看到【代办事项】显示 1,点击【添加 签名】系统会进行人脸认证,认证成功后需要【证书下载】设置证书密码完成之后,可以点 击【添加签名】,签名完成之后,系统提示【签名信息提交成功】

| 11:32 and S BD        | 11:36  |          | al 🗢 🕪 |
|-----------------------|--------|----------|--------|
| <b>手机号登录</b> 电子营业执照登录 | 返回     | 业务详情     |        |
|                       | ◆ 信息预览 |          |        |
| 欢迎使用企业登记全程电子化系统       | ● 个体工商 | 户设立登记申请书 | ~      |
|                       | ◎ 经营者身 | 份证复印件    | ~      |
|                       | ● 经营场所 | 证明       | ~      |
|                       | ● 委托代理 | 人证明      | ~      |
| 请输入手机号码               |        |          |        |
| 67 请输入登录密码            |        |          |        |
|                       |        |          |        |
| 登录                    |        |          |        |
| 忘记密码?                 |        |          |        |
| + R0 >+ D0            | (      | 漆加签名     |        |
|                       | 7      | 1        |        |
|                       | 6      |          | _      |
|                       | 5)-    | TA -     | _      |
|                       | U      | V \ -    |        |
|                       |        | Ň        |        |
|                       | 退回     | 拒盜       | 提交     |

**第四步: 签名完成提交到登记机关**所有待签字的人员签名完成后,申请人登录全程电子化业务系统,进入【我的办理记录】,可查看申请案状态,由之前的【待签名】变为【签名完毕待提交】,点击【提交】按钮,需要先预览自动生成的文书信息,核对签名情况。

| 😢 湖南省个体登记业 | 务全程电子                                                          | 化系统          | 您好,          | <mark>2</mark><br>c [待申报] | [退出]        |            | 首页         | 名称登记 个体登记 |          |
|------------|----------------------------------------------------------------|--------------|--------------|---------------------------|-------------|------------|------------|-----------|----------|
| 功能导航       |                                                                | /登记 > 我的/    | 力理记录         |                           |             |            |            |           |          |
| □ か理治程     | 申请日期                                                           |              | ~            |                           |             |            | 申请类型       | - •       |          |
| ■ 设立登记     | 申请状态                                                           |              | 取消 ☑ 智存      | ☑ 退回待修改 ☑ 待签              | 洺 ☑ 签名完毕待提3 | E ☑ 签名退回 ☑ | 等待审核结果 🖌 🕫 | t通过审核     | 三月       |
| ★ 变更登记     | 查询结果                                                           |              |              |                           |             |            |            | ×         |          |
| ■ 注維巻记     |                                                                |              | 创            | 名称                        |             | 申请类型       | 申请日期       | 申请状态      | 相关操作     |
|            | 长沙高新技术产                                                        | 业开发区七天       | 小吃店          |                           |             | 设立         | 2019-07-11 | 签名完毕待提交   | 提交 编辑 删除 |
| ◆ 我的办理记录   | 长沙                                                             |              | 店            |                           |             | 设立         | 2019-07-10 | 等待审核结果    | 查看       |
|            | 长沙                                                             |              | 吃店           |                           |             | 设立         | 2019-07-10 | 暂存        | 编辑丨删除    |
|            | 无字号名称                                                          |              |              |                           |             | 设立         | 2019-07-10 | 等待审核结果    | 查看       |
|            | 6 A 17                                                         | 11           |              | 2                         |             |            |            |           |          |
| 》湖南省个体登iu  | 料預览                                                            |              |              |                           |             |            |            | ×         |          |
| 功能导航       | -                                                              |              | 地址           |                           | http://     | ), com     |            | ^         |          |
| _          |                                                                | 经营场所         |              |                           |             |            |            |           |          |
| □ 办理流程     |                                                                |              | 邮政编码         | 430127                    | 联系电话        | 18         |            |           | 相关操作     |
| ■ 设立登记     |                                                                | 从业人数         |              | 1 (人)                     | 资金数额        | 5. 0       | (万元)       |           | 预览       |
| ★ 変更登记     |                                                                | 本人依<br>实性承担责 | R照《个体工<br>任。 | 商户条例》申请登记                 | 为个体工商户,提    | 交文件材料真实有   | 效。谨对真      |           | 预览       |
| ▶ 注销登记     | 本人承诺仪道过互联两开展经营活动,不擅自改变其住宅房屋用途用于从事线下生产经营活动,(此句仪供互联网开展经营活动使用) 查看 |              |              |                           |             |            |            |           |          |

查看 查看

查看

~

张三

经营者签名:

|                                                |                                            |                                                                                               |         | 确定     |        |
|------------------------------------------------|--------------------------------------------|-----------------------------------------------------------------------------------------------|---------|--------|--------|
| <b>5</b> + • • • • • • • • • • • • • • • • • • |                                            |                                                                                               |         |        |        |
| 点击【提交到工<br>作成功】,申请                             | 商局】, 在弹出框中点;<br>;人等待审核结果。外网                | 击【确定】,该申请案拈<br>]申报完成。                                                                         | 是交到登记   | 1机关,   | 系统提示【操 |
| 🛞 湖南省个体登证                                      |                                            | <mark>2</mark><br>aa [待申报] [退出]                                                               | 首页 名称登记 |        |        |
| 功能导航                                           | ◎ 首页 > 企业登记 > 我的办理记录 > 申请案详情               |                                                                                               |         |        |        |
| 办理流程                                           | <ol> <li>① 创建申请</li> <li>② 基本情况</li> </ol> | <ol> <li>         · 经营者         · 申请材料         · 申请材料         ·         ·         ·</li></ol> |         |        |        |
|                                                |                                            | 材料名称                                                                                          |         | 填报方式   | 相关操作   |
| ₩ 22 至16                                       | 个体工商户设立登记申请书                               |                                                                                               |         | 系统自动生成 | 预览     |
| ★ 変更登记                                         | 委托代理人证明                                    |                                                                                               |         | 系统自动生成 | 预览     |
| ▶ 注销登记                                         | 经营者身份证复印件                                  | 请确认,您申请的个体为:<br>长沙高新技术产业开发区七天小吃店                                                              |         | 附件上传   | 查看     |
| ■ #約4週233                                      | 经营场所正明                                     | 一经核准,该名称及经营者信息将不得进行调整                                                                         |         | 附件上传   | 查香     |
| ◆ 5003970至LL.米                                 | 负责人照片(一寸冠冕照)                               | 和發化,请您行如核对后申报!<br>您确定现在将该申请提交到工商局吗?                                                           |         | 附件上传   | 查香     |
| 1 Section 1                                    | 法律、行政法规规定需报经有关部门审批的业务的有                    | 确定 取消                                                                                         |         | 附件上传   | 查看     |
|                                                |                                            | 上一步提交到工商                                                                                      | 周       |        |        |

第1/1页

2019年7月11日

名称自主申报(可选) 申请人通过【湖南省企业名称自主申报系统】填写完善相关名称事

项,申报成功后该名称保留 30 天,申请人自主下载打印《自主申报名称告知书》、《个体 工商户名称自主申报使用信用承诺书》,也可以'点击立即办理全程电子化设立登记'办理 个体设立登记。

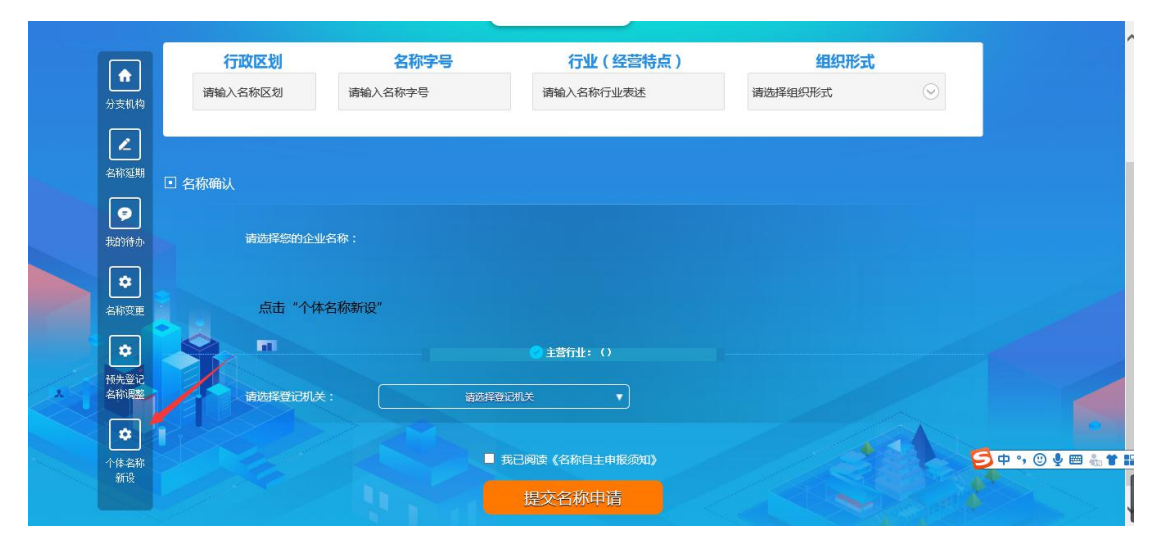

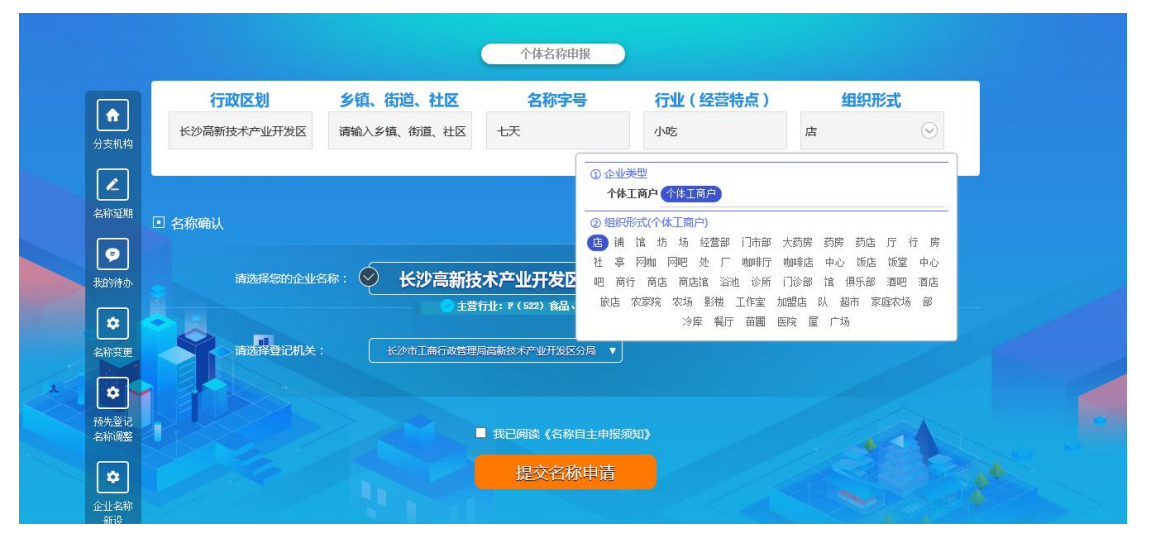

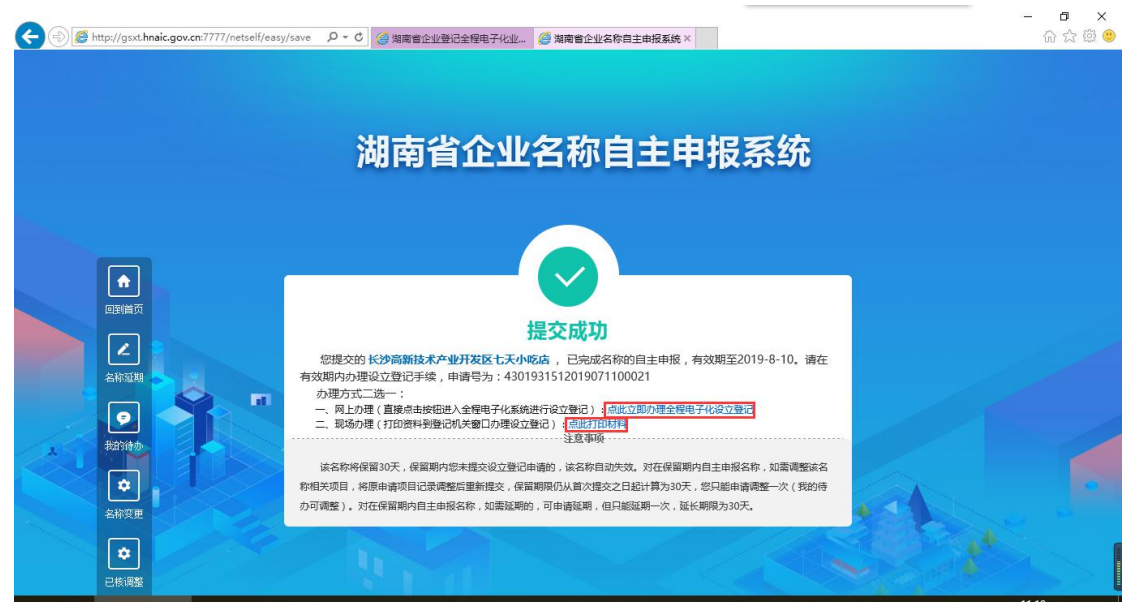